# PowerSuite

EASY | ROBUST | PROVEN

**MintEFT Integration** 

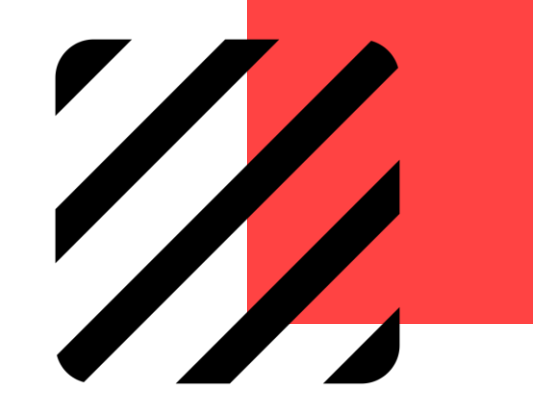

### MintEFT Integration with PowerSuite

Set-up & Configuration

Agent Payment in PowerSuite Instant Payment

Report

### Set-up & Configuration

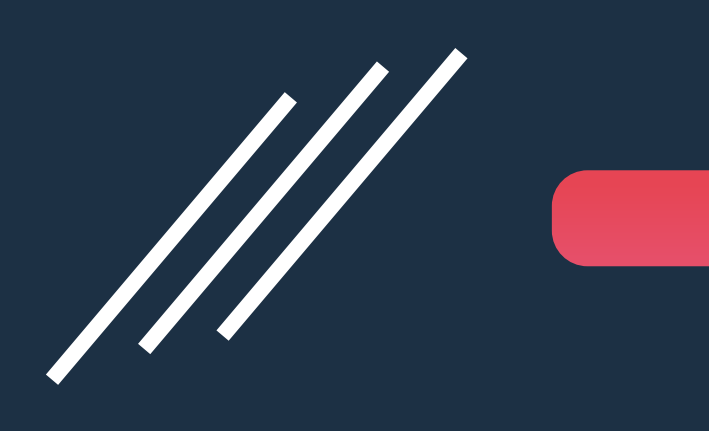

### Configure MintEFT API Credentials in PowerSuite

Agency owner needs to send an email to <u>support@mintpayments.com</u> with following:

- Agency name
- Address and
- ABN number

MintEFT support team will provide the agency owner the following:

- API Base URL
- API Key
- Customer Number
- User email

2

### Configure MintEFT API Credentials in PowerSuite

3 Go to PowerSuite > System Table > Payment Gateway Maintenance. Click on the **Payment Gateway** Maintenance:

| System Table Search           |                                              |             | Booking No. | <u>م</u>   | \$     | <b>.</b> | €   |
|-------------------------------|----------------------------------------------|-------------|-------------|------------|--------|----------|-----|
| System Table Search           |                                              |             |             |            |        |          |     |
| Category<br>All               | Please input system table name for searching |             |             | Search     |        | C Reset  |     |
| Show 15 entries               |                                              |             |             |            | Filter |          |     |
| System Table                  |                                              | Category    |             |            |        |          |     |
| 1 Payment Gateway Maintenance |                                              | Back Office |             |            |        |          |     |
| Showing 1 to 1 of 1 entries   | -                                            |             |             | FIRST PREV |        | NEXT L/  | 4ST |

### Configure MintEFT API Credentials in PowerSuite

- Select MintEFT in the payment gateway name
  - Input the following that get from MintEFT
    - Input Customer number to 'Account Number'
    - Input user email to 'Email'
    - Input API Key to 'Password' (key without the prefix 'Bearer') i.e. Bearer 95sdfwwe-5433-3wer-34554-334532fffffss Only '95sdfwwe-5433-3wer-34554-334532fffffss' is required
    - Input API Base URL to 'API URL'

i.e. <u>https://secure-uatsb.mintpayments.net/eft/v1</u> Only <u>https://secure-uatsb.mintpayments.net/</u> is required

| Name    | MintEFT                               | •  | Account No. | M328465 |   |
|---------|---------------------------------------|----|-------------|---------|---|
| Email   | ivy@xmlhk.com                         |    | Password    | ••••••  | _ |
| API URL | https://secure-uatsb.mintpayments.net | t/ |             |         |   |

### Maintain MintEFT code for Supplier

#### Go to Setting > Group > Form of Payment

- Make sure the 'MintEFT' is enabled for corresponding user group.

| ID: Admin         |         |                        |                          |
|-------------------|---------|------------------------|--------------------------|
|                   |         |                        |                          |
|                   |         |                        |                          |
|                   | Form of | Pavment                |                          |
| Module            |         |                        |                          |
| Function          | Authori | ty for Form of Payment |                          |
| Tunction          |         |                        |                          |
| Trustee           |         | Search                 |                          |
|                   |         | Type                   | Description              |
| Document          |         | 1,00                   | Disart Descrit           |
|                   |         | A                      | Direct Deposit           |
| Кероп             |         | AB                     | ABA                      |
|                   |         | В                      | Debit Card               |
| IC Group          |         | BP                     | BPay                     |
|                   |         | BI                     | Bank Transfer            |
| Form of Payment   |         | C                      | Cash<br>Advected Decesit |
|                   |         | D                      | Advanced Deposit         |
| Customer          |         | DP                     | Payment Express(DPS      |
|                   |         | EN                     | enett                    |
| Supplier          |         | G                      | GLAccount                |
|                   |         | H                      | Cheque                   |
| Prod. Code        |         | ME                     | MintEFI                  |
|                   |         | MP                     | MintPay                  |
| Sales Control     |         | N                      | Credit Note              |
|                   |         | 0                      | Overpayment              |
| Table Maintenance |         | P                      | Payment Requisition      |
|                   |         | R                      | Credit Card              |

5

### Maintain MintEFT code for Supplier

#### Go to Supplier > Payment

- Fill in 'MintEFT field' with the MintEFT Customer Number of corresponding supplier accounts

|             | _      | _   |              |                |                     |                   |        |        |                 |      |
|-------------|--------|-----|--------------|----------------|---------------------|-------------------|--------|--------|-----------------|------|
| Supplier    |        |     |              |                |                     |                   | 1      | Option | is <del>*</del> | Save |
| upplier No. | CP CAR |     | Name         | CP Wholesaler  | Melayu              |                   |        |        |                 |      |
| ype         | Car    | •   | Hotel Vendor | Sundry Profile | Sabre Property Code | Sabre Property Co | ACTIVE | REMARK | <u>&lt;</u>     |      |
|             |        |     | BSP          |                |                     |                   |        |        |                 |      |
| E Main      |        | Pay | BSP          |                |                     |                   |        |        |                 |      |

For further assistance with Integration, please send a request to PowerSuite Support Team <u>anzsupport@xmlhk.com</u>

6

### AGENT PAYMENT IN PowerSuite

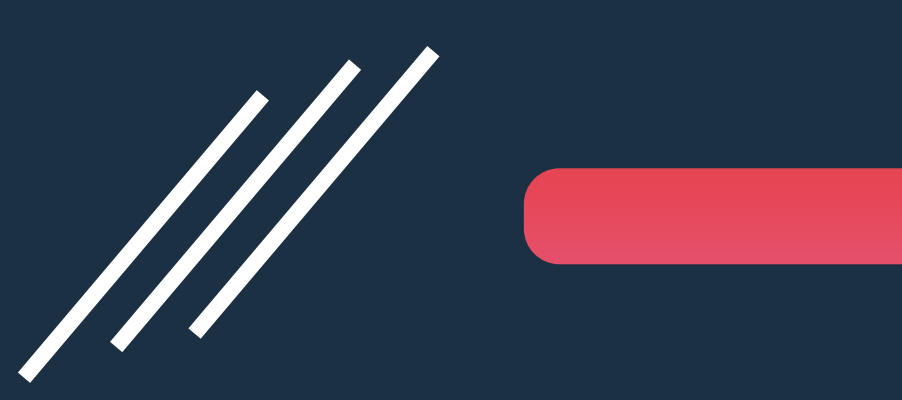

**Instant Payment** 

### Go to Settlement Module

| yment (Jackie)                           |         |             |                               |                                    |     | Optio                 | ons * F         | Proc |
|------------------------------------------|---------|-------------|-------------------------------|------------------------------------|-----|-----------------------|-----------------|------|
| ent Date 080CT21 Ty<br>er No. POLAR 🔇 Na | pe Pay  | ment<br>ar  | Payee Name                    | Polar                              |     |                       | 3               |      |
| ocument                                  |         |             |                               |                                    |     |                       |                 | Ade  |
| Doc. No.                                 | Date    | Reference   | Supplier Inv.No./Ref.         | Pax Name                           |     | Outstanding<br>Amount | Pay Amount      |      |
| S0000008911 (2X5WCG)                     | 070CT21 |             |                               | TESTCASHOPSBOOKG/KAREN NMN MS      | AUD | <u>3,798.00</u>       | 3,798.00        |      |
| Deposit available                        |         |             |                               |                                    |     |                       |                 |      |
| Deposit No.                              | Date    | Remark      |                               |                                    |     | Available<br>Amount   | Amount          |      |
| DX000000644                              | 070CT21 | SO000008911 | /Cruise - 91 Date/Time: 14JAN | 123 1600 - 19JAN23 0600 Status: CF | AUD | 500.00                | 500.00          |      |
|                                          |         |             |                               | Total Amount                       | AUD | <u>3,298.00</u>       | <u>3,298.00</u> |      |
| orm of Payment                           |         |             |                               | 2                                  |     |                       |                 |      |
| MintEFT -                                | AUD -   | 3,298.00 TF | U/Trust Account               | M930731                            |     |                       |                 |      |

#### 1. Select 'MintEFT' for Form of Settlement.

2. System will populate the MintEFT Customer number for the supplier in the reference box.

3. Click 'Proceed' button to trigger the MintEFT payment flow.

### **Payment Reference Return**

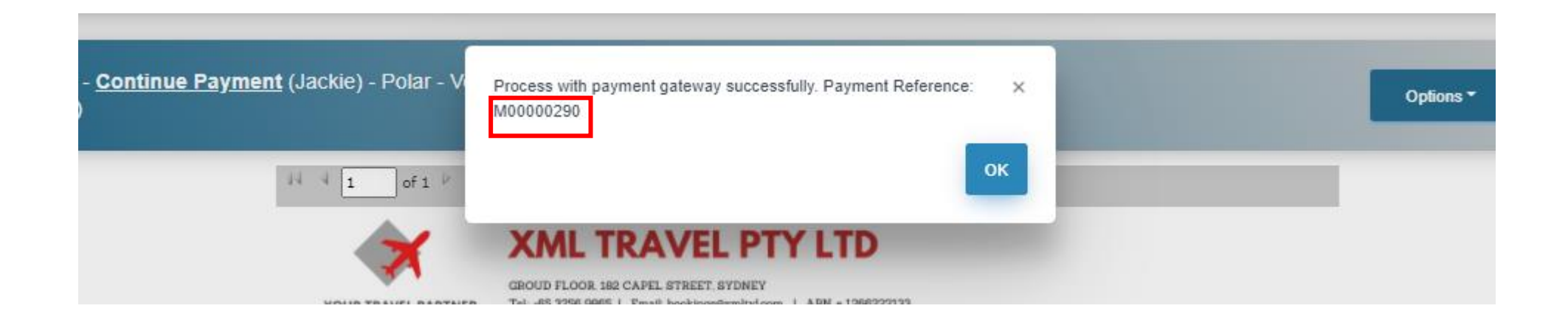

- There will be a Payment Reference Code returned after the payment successfully processed via the MintEFT.
- The Payment Reference Code will be presented upon payment voucher generated.

### REPORT

Payment Gateway Report

### Payment Gateway Report – Keep Track the Payment Status

| PS  | Reporting Tool 2.0          |                    |                           | Booking No.        | _ ় প  | 11. | ۵ | • | € |
|-----|-----------------------------|--------------------|---------------------------|--------------------|--------|-----|---|---|---|
| ::  | ≡ Home > RTAU981 - Payr     | nent Gateway Trar  | nsaction Log 🛛 🕁          |                    |        |     |   |   |   |
| ē   | Preview BExcel PDF Wor      | d ∉Chart ĒSchedule | e                         |                    |        |     |   |   |   |
| ₿   | Searching Criteria          |                    |                           |                    |        |     |   |   |   |
|     | ▼Add ▼ ■Save ▼              |                    |                           |                    |        |     |   |   |   |
| -   | Transaction Date            | Between            | 010CT21                   | × And <sup>3</sup> | 10CT21 |     |   | ; | × |
| d:  |                             | This Month         |                           |                    |        |     |   |   |   |
| Po. | Status                      | =                  |                           |                    |        |     |   |   |   |
| é   | Payment Gateway             | =                  | MintEFT                   |                    |        |     |   |   |   |
| e   | Payment Gateway Reference   | =                  | <b>†</b>                  |                    |        |     |   |   |   |
|     | Booking No.                 | =                  |                           |                    |        |     |   |   |   |
|     | Customer No. / Supplier No. | =                  |                           |                    |        |     |   |   |   |
| R   |                             |                    |                           |                    |        |     |   |   |   |
|     | S                           | elect Payment      | t Gateway = T <u>rave</u> | lPay               |        |     |   |   |   |

### Payment Gateway Report – Keep Track the Payment Status

| ≡ | Home                      | > RT/                            | AU981        | l - Payr | ment Gatewa | ay Transaction Log                              | ☆       |  |        |
|---|---------------------------|----------------------------------|--------------|----------|-------------|-------------------------------------------------|---------|--|--------|
| • | Filter                    | Excel                            | <b>₿</b> Pdf | 🗟 Word   | ≌Email      |                                                 |         |  |        |
|   | ⊟ Dowr                    | nloadReport                      |              |          |             | 1 / 1   - 110%                                  | +   🗄 🔊 |  |        |
| I | Report ID:<br>Print Date: | RTAU981 (v1)<br>: 08-10-2021 05: | 12:17        |          |             | PSCloud(AU-DEMO)<br>Payment Gateway Transaction | Log     |  | Page 1 |
|   | Print By: J               | ackie                            |              |          |             |                                                 |         |  |        |

| Transaction | Date     | Туре    | IP Address          | Status  | Deposit No. / Xo No. | Settlement No. /<br>Payment No. | Message             | Booking No. | Amount    | Gateway<br>Reference |
|-------------|----------|---------|---------------------|---------|----------------------|---------------------------------|---------------------|-------------|-----------|----------------------|
| 07-10-2021  | 03:49:21 | MintEFT | 118.140.219.13<br>0 | Success |                      | PAY000003315                    | eft/v1/transactions | SO000008908 | 3,798.00  | M00000282            |
| 07-10-2021  | 03:57:45 | MintEFT | 118.140.219.130     | Success |                      | PAY000003316                    | eft/v1/transactions | SO000008668 | 11,394.00 | M00000283            |
| 07-10-2021  | 05:46:53 | MintEFT | 118.140.219.130     | Success |                      | PAY000003317                    | eft/v1/transactions | SO000008911 | 500.00    | M00000284            |
| 07-10-2021  | 05:53:14 | MintEFT | 118.140.219.130     | Success |                      | PAY000003318                    | eft/v1/transactions | SO000008644 | 1,230.00  | M00000285            |
| 08-10-2021  | 05:07:06 | MintEFT | 118.140.219.130     | Success |                      | PAY000003320                    | eft/v1/transactions | SO000008911 | 3,298.00  | M00000290            |
| 08-10-2021  | 05:10:55 | MintEFT | 118.140.219.130     | Success |                      | PAY000003321                    | eft/v1/transactions | SO000008911 | 3,298.00  | M00000291            |

### Need Help?

## PowerSuite

#### **PowerSuite Support Team**

E: anzsupport@xmlhk.com

#### **Graham Whyte**

Business Development Manager (AUS) PowerSuite

PH: 0407 752 086 E: gwbusinesssolutions.com

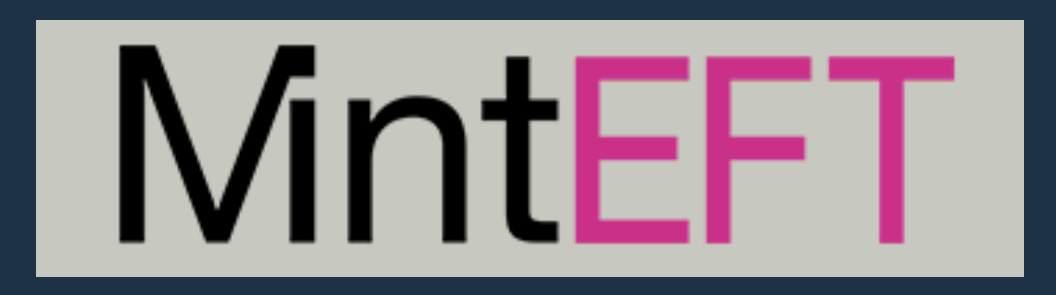

#### **MintEFT Support Team**

support@mintpayments.com (02) 8752 7888 mintpayments.com